## REX-CBU2 当社 USB2.0 対応ドライバの更新手順 ~ Windows2000 編 ~

まず、最新版のドライバを当社ホームページより入手します。 解凍(ダブルクリック)すると「CBU2」フォルダが作成されます。

デバイスマネージャを開きます。

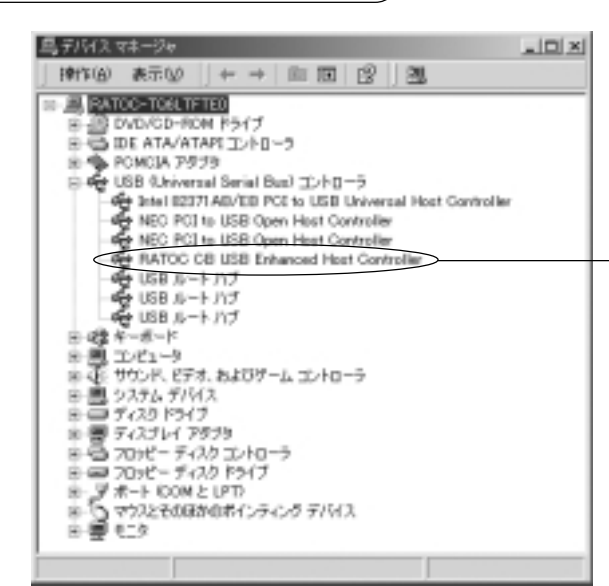

「USB (Universal Serial Bus)コン トローラ」の「RATOC CB USB Enhanced Host Controller」をダブルクリック します。

「RATOC CB USB Enhanced Host Controller のプロパティ」画面が開きます。 RATOC CB USB Enhanced Host Controller(17)(11)/14/ Ŷ× 金融 1997月 105-31 NATOC GB USB Enhanced Host Controller 70/74天 RATOD Systematics バージョンが「2.40.0.0」以上の BH 利用できません (15-792)× デジタル国名者 1.0.00 デジタル著名されていません 場合、更新の必要はありません。 このかりにつた場合に変わたドライドファイムの国際構成ですねには、ドライバス回転側 あり いの見ます。このアドリスのビライドファイムの時間を見たは、単純料 モクトラムネル、このデ ドイスのドライドランティスを運動があたは、「デライバン原料」をついたします。このデ 「ドライバ」のタグをクリックし、「ドライ Perina Billion PS410000000 バの更新」ボタンをクリックします。 10110 06 440,655

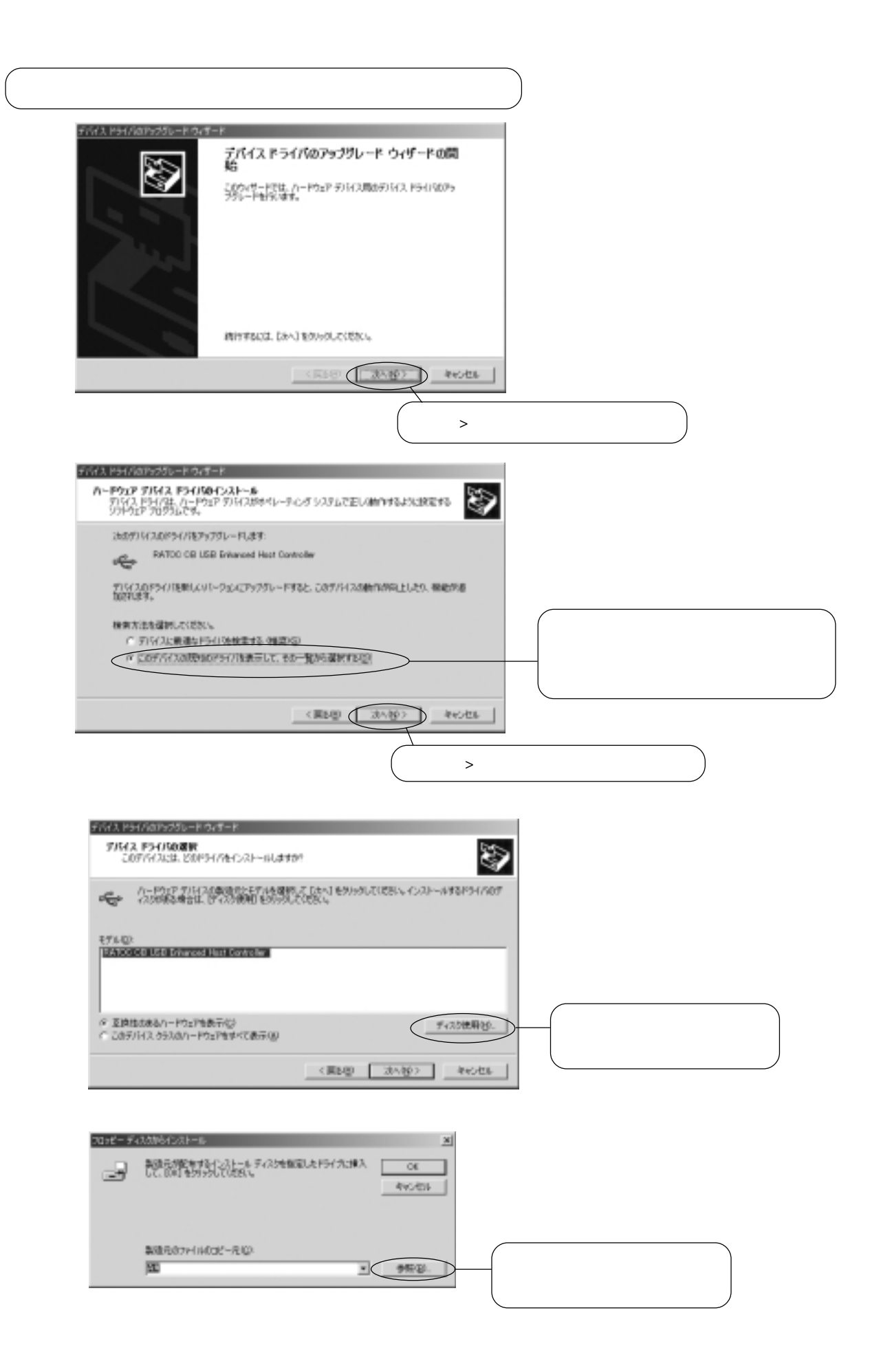

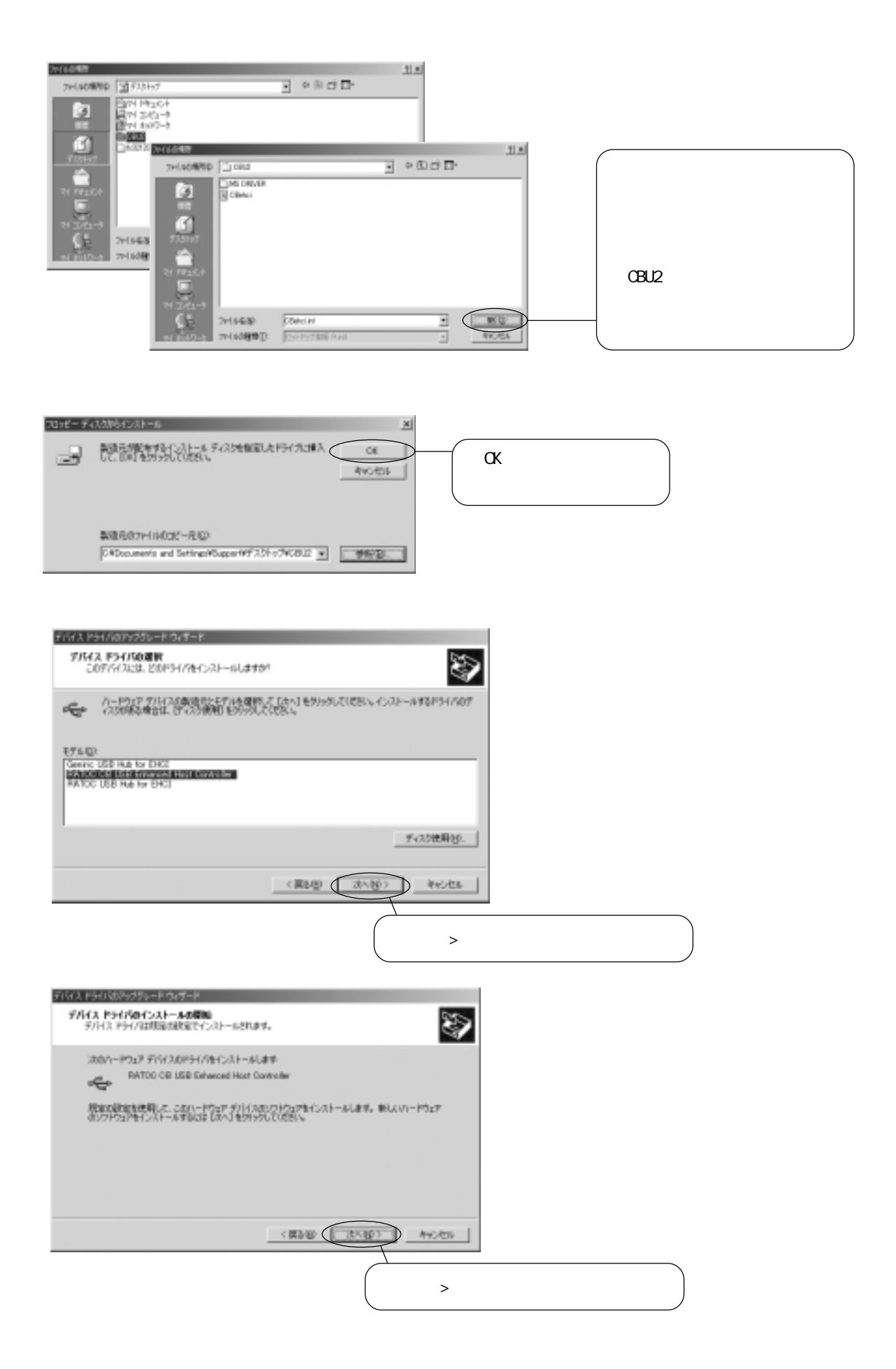

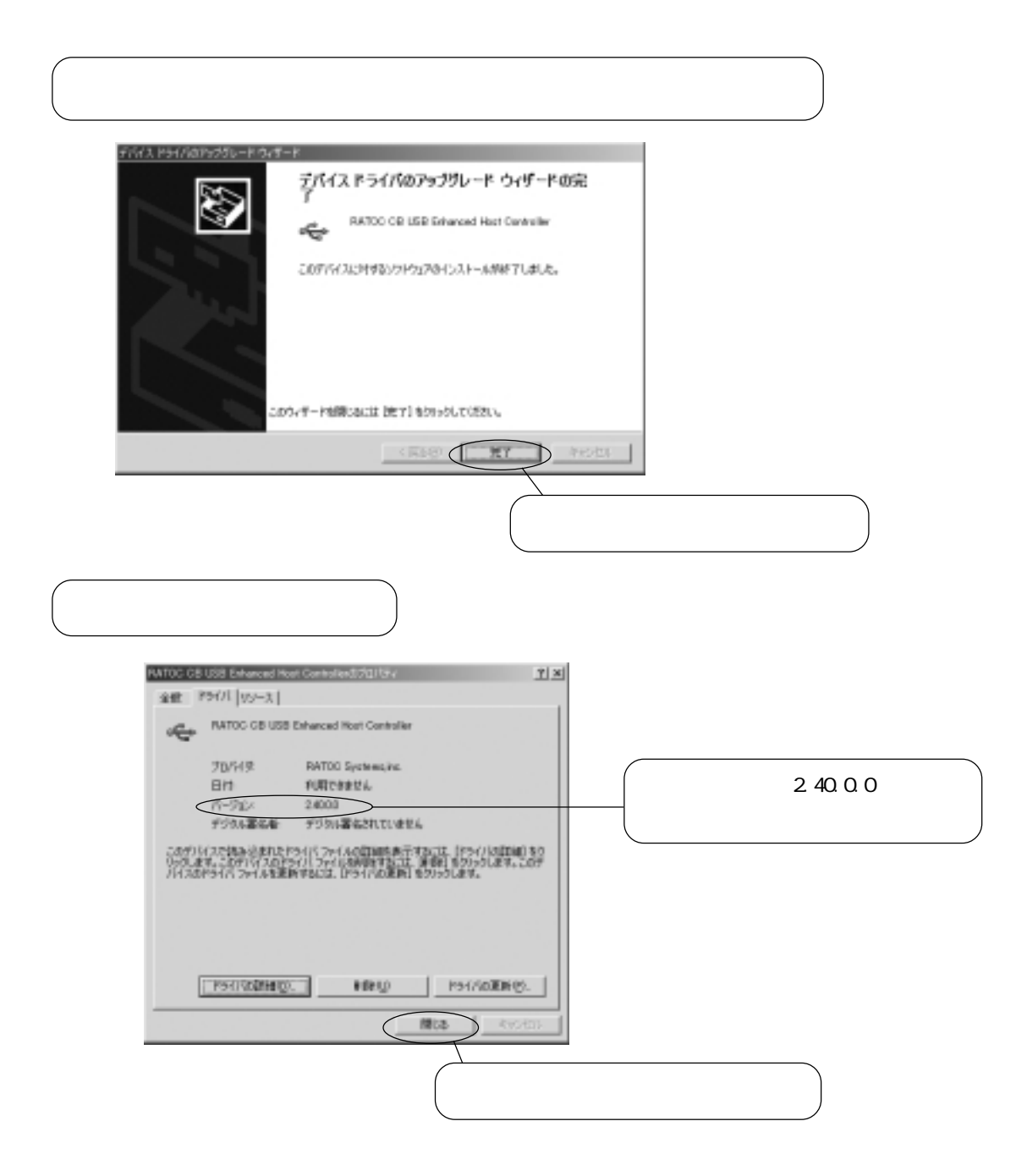

デバイスマネージャに戻ります。以上で当社ドライバの更新は完了です。